## **Libraries Linking Idaho Databases**

mental health stigma mental health or mental illness

mental health nursing mental health treatment

mental health issues mental health care mental health disorders

| MOSCOW SCHOOL DISTRICT #281<br>Go to Canvas virtual library o                                                                                                    | r MHS library home p                                                                                                    | page  |
|----------------------------------------------------------------------------------------------------|----------------------------------------------------------------------------------------------------|-------|
| Marcel Fuelds Mild Operation Converting Annual Natives for Mandaless COVER 19 Information<br>Tric 1 Mails Ages<br>Masser Mild School Library<br>Masser Mild School Library                                                                                                    | result                                                                                                    |       |
| Content<br>Machenel Handers<br>Machenel Hander<br>Machenel Hander<br>Machenel Hand |                                                                                                    |       |
|                                                                                                    | Choose Databases ?<br>Detailed View (Title lists included)                                                                                                    |       |
| Academic                                                                                                    | Select / deselect all                                                                                                    |       |
| Select Search & enter zip: 83843 & city: Moscow                                                                                                    | OK Cancel                                                                                                    |       |
| Click on Choose Databases                                                                                                    | <ul> <li>Academic Search Premier</li> <li>This multi-disciplinary database<br/>provides active full text for more than</li> <li>2 100 journals, including active full text</li> </ul> | v     |
| Select databases appropriate for your topic: (use $\downarrow$ ).                                                                                                    | for nearly 2,750 peer-reviewed journals.                                                                                                    |       |
| Academic Search Premier                                                                                                    | Agricola                                                                                                    | >     |
| EDIC                                                                                                    | Alt HealthWatch                                                                                                    | >     |
|                                                                                                    | Business Source Premier                                                                                                    | >     |
| TOPICsearch                                                                                                    |                                                                                                    | ,     |
| OR Select All                                                                                                    | Evente Académica                                                                                                    | ,     |
| Searching: Academic Search Premier, Show all Choose Databases           mental health         Search           mental health         Search           mental health         Search           untal health         Use dropdown terms to national terms to national terms terms to national terms terms to national terms terms to national terms terms terms to national terms terms term                                                                                                    | , not google-type phra<br>arrow your topic.                                                                                                    | ises. |

yvight 'Cookle P' Use "quotation marks" to search terms IN A SPECIFIC ORDER.

Refine Results Limit to: years (5ish); subject: show more...

Use Boolean Operators to further limit results (AND/OR/NOT).

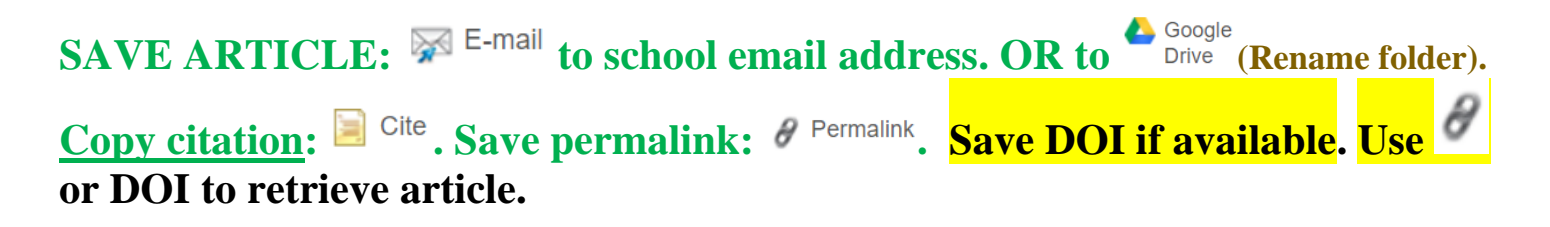

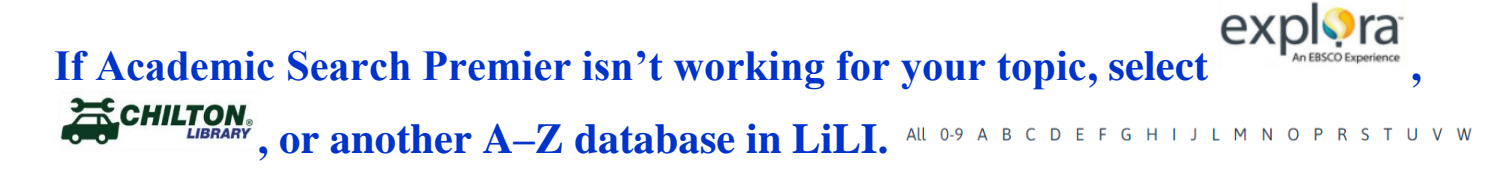

## **DATABASE TIPS**

## **Keywords**

> Use mostly nouns

Use "quotation marks" to search terms in a specific order

## **Boolean Operators**

AND narrows a search = LESS RESULTS

More than one term needs to be present.

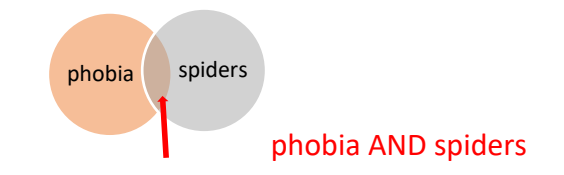

**OR** broadens a search = MORE RESULTS

Either term may be present: phobia or fear

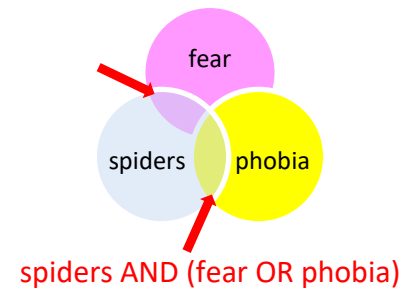

**NOT** limits a search = LESS RESULTS

A term is excluded.

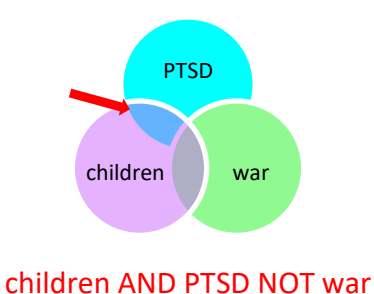